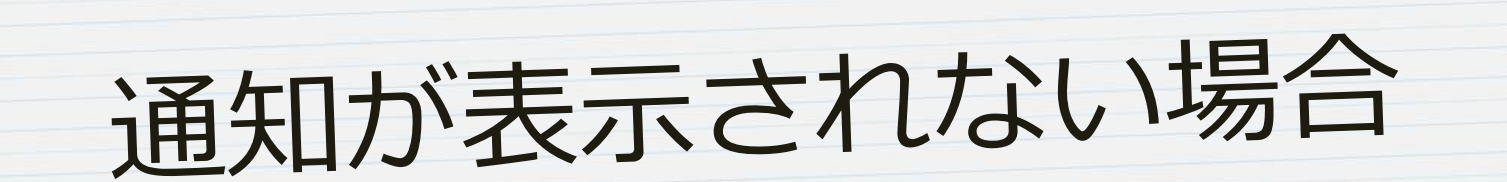

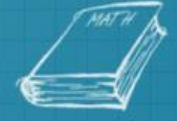

COPYRIGHT

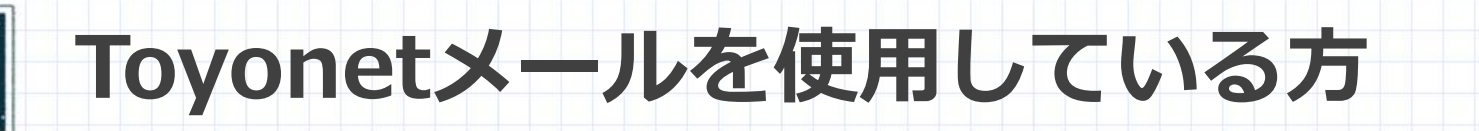

#### PRESENTATION

## ◆Gmailアプリを入れると便利

- I-phone : App Store
- アンドロイド: Playストア

## ◆アプリを起動

Toyonetメールとパスワード(PCにログインするためのものと同じ)を入力 → ログイン
 受信トレイが表示されすぐ使えるようになる

Gmailで検索

 $\rightarrow DL$ 

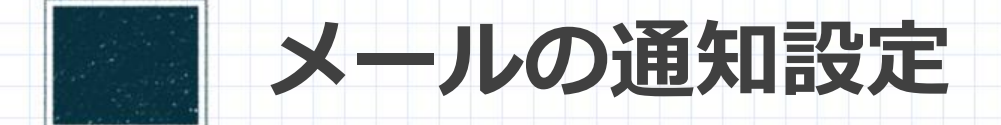

#### PRESENTATION

I-phone ● 設定 → 通知 → Gmail → 通知をすべてON

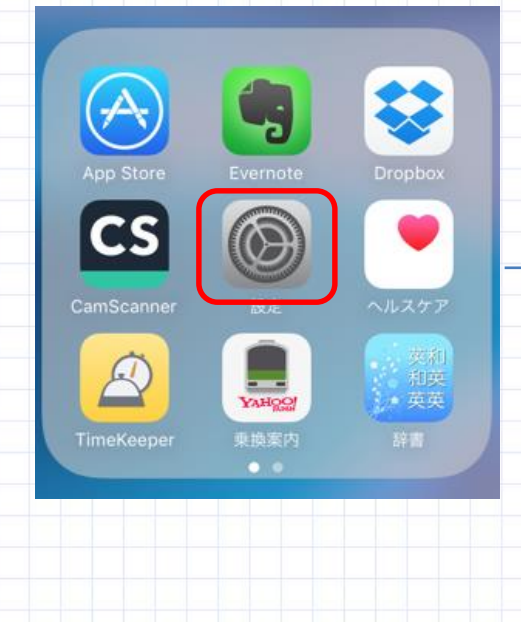

|                    | 設定         |            |
|--------------------|------------|------------|
|                    |            |            |
| ≁                  | 機内モード      | $\bigcirc$ |
| Ŷ                  | Wi-Fi      | オフ >       |
| *                  | Bluetooth  | オフ >       |
| ( <sup>(</sup> A)) | モバイルデータ通信  | >          |
| ୭                  | インターネット共有  | オフ >       |
|                    | キャリア       | SoftBank > |
|                    |            |            |
|                    | 通知         |            |
|                    | コントロールセンター | >          |
| C                  | おやすみモード    | >          |

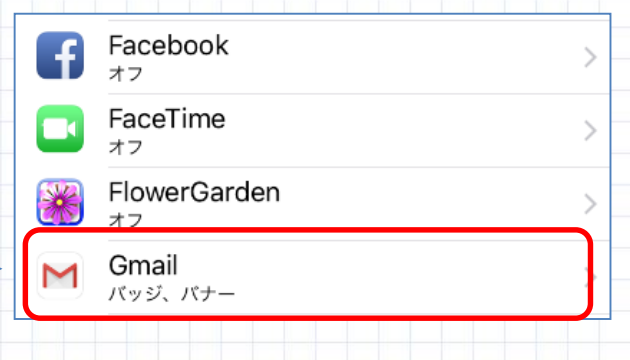

他のメールを使用してい る方はそのメールソフトを 選択(例 : icloudなど)

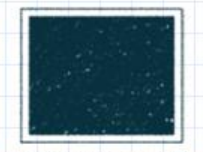

## 受信設定(I-phone)

market water and the second and the second second second

#### PRESENTATION

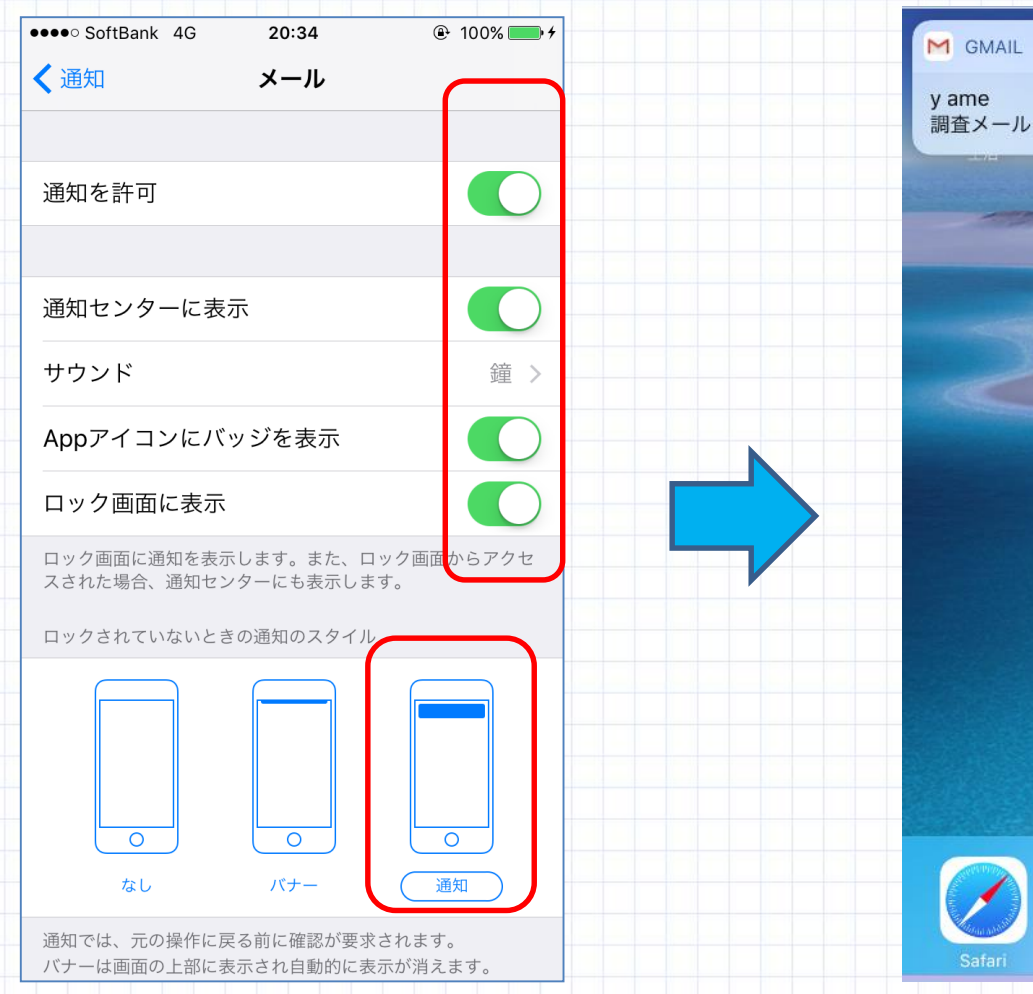

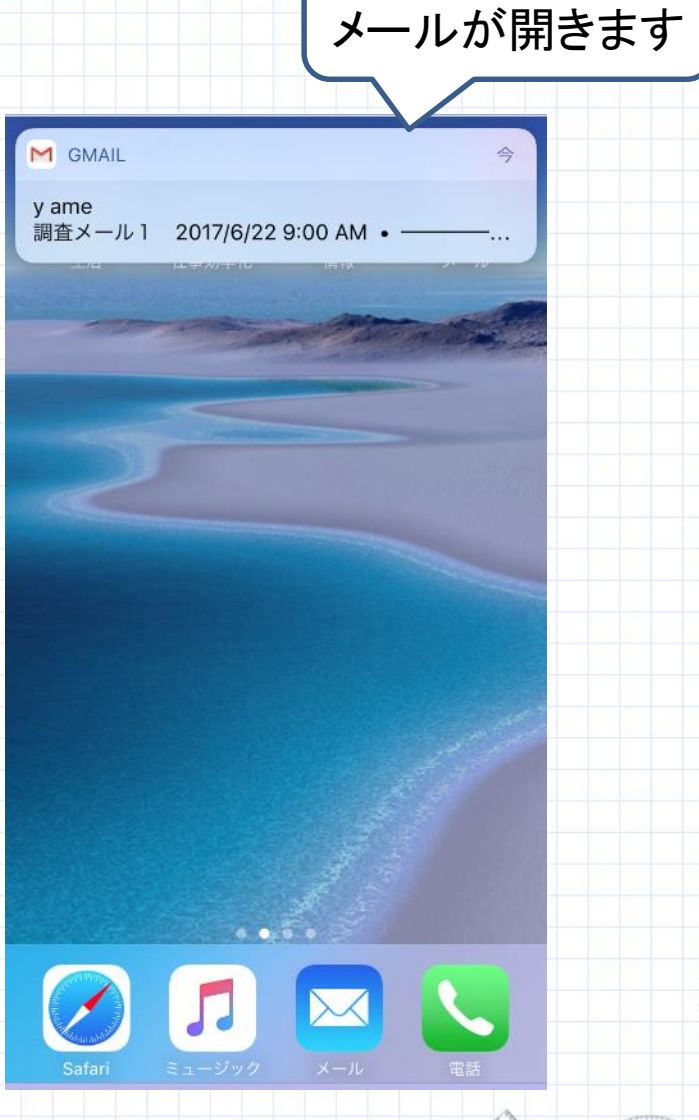

タップすると

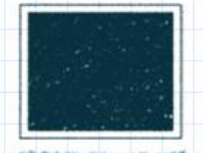

## Toyonetメール:通知設定

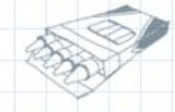

#### PRESENTATION

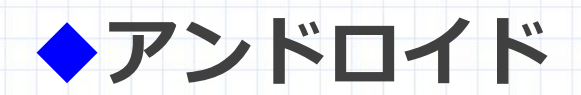

## 設定でアカウントの同期をONにする

>設定の「アカウント」でGoogleアカウントを選択し、アカウント名をタップ → Gmailにチェックを入れる

| ارا 🕞 🕞 🚺 ارانې 🔁 ۱۵ | :31 |
|----------------------|-----|
| 設定(                  | 2   |
| 🔁 ロックスクリーン           |     |
| 🕤 セキュリティ             |     |
| 2 アカウント              |     |
| (A) 言語と入力            |     |
| 💿 バックアップとリセット        |     |
| システム                 | _   |
| ◎ 日付と時刻              |     |
| 🕐 ユーザー補助             |     |
| 🖲 印刷                 |     |
| 🕑 ZenUI アプリの更新       |     |
| ③ 端末情報               |     |

| 🗖 👘 🗇 👘                                       | 100% 🔛 | 21:32 |
|-----------------------------------------------|--------|-------|
| ← 同期                                          | Q      | :     |
| Google                                        | @gmail |       |
| Chrome<br>最終同期日時: 12/21/2015 18:56            |        |       |
| Gmail<br>最終同期日時: 12/21/2015 21:05             |        |       |
| Google Fitデータ<br>最終同期日時: 12/21/2015 21:01     |        |       |
| Google Play Music<br>最終同期日時: 12/21/2015 10:25 |        | ~     |
| Google Playムービー&TV<br>同期OFF                   |        |       |
| Googleフォト<br>最終同期日時: 12/21/2015 18:37         |        |       |
| Googleフォトバックアップ<br>最終同期日時: 12/21/2015 15:50   |        |       |
| <b>アプリデータ</b><br>最終同期日時: 12/20/2015 14:10     |        |       |

#### 節電アプリの存在に注意!

節電アプリの設定メニューな どで、Gmailの起動を常に オンにしておこう

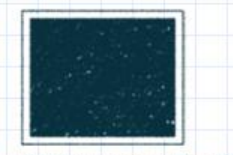

## アンドロイド:Gmailの設定

#### PRESENTATION

#### ◆先ほどの作業をしても新着メールが表示されない 場合 送信済み 12:00 ●まず再起動してみる 送信トレイ 下書き ◆再起動してもダメな場合 1 すべてのメール 99+ 迷惑メール 2 ●Gmailアプリのメニューを開く \* ゴミ箱 99+ Computex 設定をタップ instanting with one - s. ho. 5 Notes その他プレスリリース 99+ 携帯関連プレスリリース Ċ. 設定 ヘルプとフィードバック

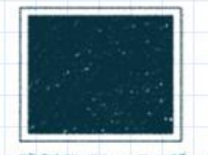

## アンドロイド:Gmailの設定

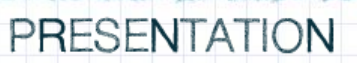

# ・アカウントを選択し「通知」にチェック ・受信トレイの音とバイブレーション」 をタップ

| <ul> <li>く 設定</li> <li>ご</li> <li>受信トレイの種類<br/>既定の受信トレイ</li> <li>受信トレイのカテゴリ<br/>メイン</li> <li>通知</li> <li>ご</li> <li>受信トレイの音とバイブレーション<br/>サウンドのN、最初の新着メールのみ通知</li> <li>受信トレイの音とバイブレーション<br/>サウンドのN、最初の新着メールのみ通知</li> <li>ご</li> <li>デーク使用量<br/>Gmailの同期</li> <li>ご</li> <li>同期するメールの日数<br/>201</li> </ul> | 🖿 👘 🛜 🖬 87%                                    | 12:01 |   |  |  |
|----------------------------------------------------------------------------------------------------|------------------------------------------------|-------|---|--|--|
| 受信トレイの種類         既定の受信トレイ         受信トレイのカテゴリ         メイン         通知         受信トレイの音とバイブレーション         サウンドON、最初の新着メールのみ通知         概定         不在通知         OFF         データ使用量         Gmailの同期         マロ                                                                                                  | ← 設定                                           | :     |   |  |  |
| <ul> <li>受信トレイのカテゴリ<br/>メイン</li> <li>通知</li> <li>受信トレイの音とバイブレーション<br/>サウンドのN、最初の新着メールのみ通知</li> <li>署名<br/>未設定</li> <li>不在通知<br/>OFF</li> <li>データ使用量</li> <li>Gmailの同期</li> <li>☑</li> <li>同期するメールの日数<br/>20日</li> </ul>                                                                                  | <b>受信トレイの種類</b><br>既定の受信トレイ                    |       |   |  |  |
| <ul> <li>通知</li> <li>受信トレイの音とバイブレーション<br/>サウンドON、最初の新着メールのみ通知</li> <li>署名<br/>未設定</li> <li>不在通知<br/>OFF</li> <li>データ使用量</li> <li>Gmailの同期</li> <li>☑</li> <li>同期するメールの日数<br/>20日</li> </ul>                                                                                                    | <b>受信トレイのカテゴリ</b><br>メイン                       |       |   |  |  |
| 受信トレイの音とバイブレーション         サウンドON、最初の新着メールのみ通知         署名         未設定         不在通知         OFF         データ使用量         Gmailの同期         回期するメールの日数         20日                                                                                                    | 通知                                             |       |   |  |  |
| 署名<br>未設定 不在通知<br>OFF データ使用量 Gmailの同期< ☑ 同期するメールの日数                                                                                                    | <b>受信トレイの音とバイブレーション</b><br>サウンドON、最初の新着メールのみ通知 |       | ) |  |  |
| 不在通知<br>OFF データ使用量 Gmailの同期< □                                                                                                    | <b>署名</b><br>未設定                               |       |   |  |  |
| データ使用量<br>Gmailの同期<br>□<br>□<br>□<br>□<br>□                                                                                                    | <b>不在通知</b><br>OFF                             | =     |   |  |  |
| Gmailの同期     ▼       同期するメールの日数     20日                                                                                                    | データ使用量                                         |       |   |  |  |
| 同期するメールの日数                                                                                                    | Gmailの同期                                       |       |   |  |  |
|                                                                                                    | 同期するメールの日数                                     |       |   |  |  |

### ラベル通知, バイブレーション, 新着メールごとに通知する に チェックを入れる

|                        | ياً) 🕞 📑 100% 📑 21:33                            |       |  |
|------------------------|--------------------------------------------------|-------|--|
| ÷                      | ラベルの設定                                           | :     |  |
| <b>メ</b> -<br>接続<br>ます | <b>ールの同期</b><br>時に過去30日分のメールがダウンC<br>-           | コードされ |  |
| 通知                     | ו                                                |       |  |
| ラ⁄                     | ベル通知                                             |       |  |
| <b>音</b><br>端末         | この基本着信音(New Message)                             |       |  |
| バー                     | イブレーション                                          |       |  |
| 新着<br>新着               | <b>島メールごとに通知する</b><br>ドメールの受信を音/バイブレーション<br>コらせる | × 🗹   |  |